# Introducing the CONCLETRAINER 2

# GPS Bike Computer from Timex

## INDIGLO®/BACK/

Hold button for 2 seconds to turn the Cycle Trainer<sup>™</sup> on or off. Press to turn \_\_\_\_ on the night-light. In menus, press to go back to the previous page.

# 

Press to change screens in Speedometer mode. Hold for two seconds to enter the main menus (ACTIVITY, NAVIGATION, CONNECT TO PC, CONFIGURATION). In menus, press to select the highlighted choice.

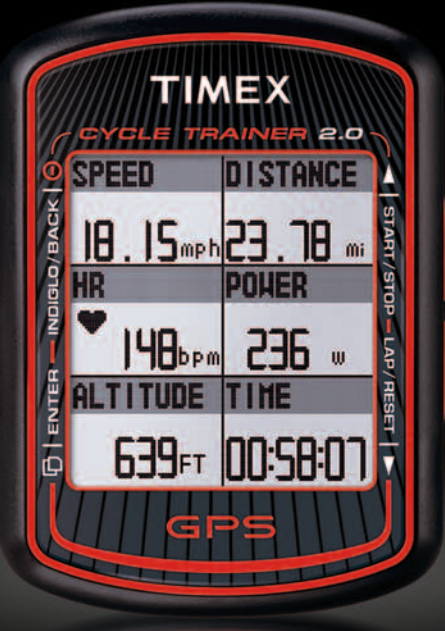

## **[** ]/START/STOP

Press to highlight the previous item in a list. Press to start or stop the timer in Speedometer mode. Press to zoom out in Map mode.

# LAP/RESET/

Press to highlight the next item in a list. While timer is running in Speedometer mode, press to start a new lap. While timer is stopped in Speedometer mode, press to save the ride and clear the timer.

The lightweight Cycle Trainer<sup>™</sup> 2.0 bike computer adds a dashboard to your handlebars. Five screens of real-time cycling data provided by GPS, the included heart rate sensor and optional ANT+<sup>™</sup> bike sensors and power meters let you track your performance and finely tune your rides.

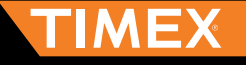

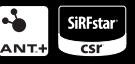

Proud Sponsor of UnitedHealthcare® Pro Cycling Team

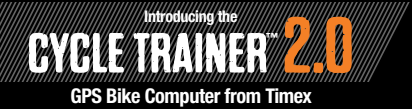

#### **GETTING STARTED**

This guide contains all you need to know to get started using your Cycle Trainer<sup>™</sup> bike computer, including the basic functions and how to configure required settings.

#### CHARGING THE CYCLE TRAINER™

Before you use the Cycle Trainer for the first time, charge the battery for at least 4 hours through the USB port on your computer. Once fully charged, you will have 18 hours of battery life in full GPS mode.

#### CONFIGURATION

#### (User Profile, Bike Settings, Display Units)

Within the CONFIGURATION menu, you can enter your personal information to ensure accurate heart rate zone and calorie calculations (CONFIGURATION > USER PROFILE). You can also enter your specific bike settings to achieve accurate speed, cadence, and power calculations, when using optional sensors (CONFIGURATION > ACCESSORIES > BIKE SETTING). Lastly, you can choose the system of measurement in which your user, ride, and navigation data will display depending on personal preference (CONFIGURATION > SET SYSTEM > DISPLAY).

#### SETTING UP THE HEART RATE SENSOR AND OTHER ANT+™ SENSORS

Within the CONFIGURATION menu, you can connect your heart rate or other ANT+<sup>™</sup> sensors to your Cycle Trainer<sup>™</sup> 2.0 (CONFIGURATION > ACCESSORIES > SENSORS). Ensure sensor is on and make sure you are at least 30 feet away from other sensors. Follow the on screen prompts, and when SCAN changes to ON, the device is receiving data from the sensor.

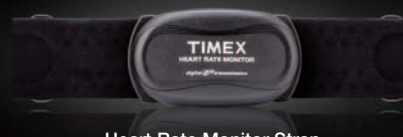

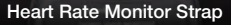

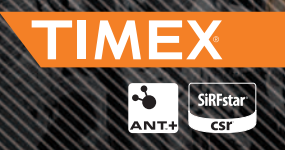

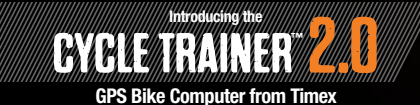

## Ready for a ride

#### **GETTING A GPS SATELLITE FIX**

Go outside and hold BACK/① for about 2 seconds to turn the device on. When the in is blinking, the GPS is seeking a fix. When the icon is solid, the GPS has a satellite fix. More bars indicate a stronger signal. Do not start your ride until you have a GPS signal.

#### **BASIC OPERATION**

Start the timer in Speedometer mode to begin timing a ride. While the timer is running, the Cycle Trainer<sup>™</sup> bike computer records speed, distance, route, heart rate, and other data. Press ( J) to cycle through the display screens to view ride data.

#### **CREATING AND FOLLOWING A ROUTE**

The GPS on the Cycle Trainer powers the map feature. The map shows your current position, waypoints in a route, a line indicating the route, a compass indicating the direction to the next waypoint, and the distance to the next waypoint. Construct a route from waypoints you set yourself through the NAVIGATION menu.

#### **REVIEWING YOUR RIDE**

Your ride information is organized by date and time for up to 25 hours or 6000 laps. You can review your ride information directly from the Cycle Trainer (ACTIVITY > ACTIVITY INFO) or online through *TRAININGPEAKS*<sup>™</sup> - see next section.

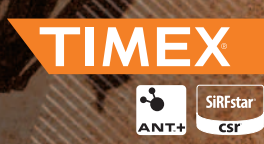

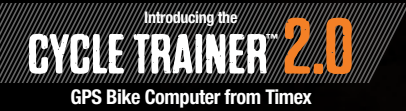

#### AFTER YOUR RIDE ¢ ADDITIONAL INFORMATION

#### DOWNLOAD INFORMATION

The Timex Device Agent desktop software is the link for the computer capability of the Cycle Trainer<sup>™</sup> 2.0 device. Select rides to download and change your settings or configurations right from your keyboard. Once the ride data is uploaded, an online training log powered by **TRAININGPEAKS**<sup>™</sup> provides maps, graphs and analysis of your ride. To download the Timex Device Agent, and to access the free online training log powered by **TRAININGPEAKS**<sup>™</sup>, go to TimexIronman.com/deviceagent.

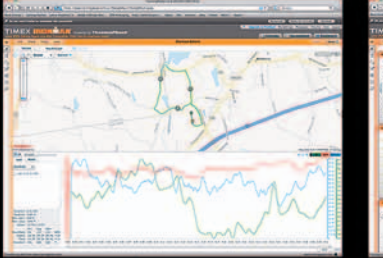

|                                                                                                    |                                                                                                    | the state of the state of the s |                                                                                                    | 1000                                                                                                    |
|----------------------------------------------------------------------------------------------------|----------------------------------------------------------------------------------------------------|----------------------------------------------------------------------------------------------------|----------------------------------------------------------------------------------------------------|----------------------------------------------------------------------------------------------------|
| COLUMN STREET, STREET, | CORD CL DESCRIPTION                                                                                                    | and the second second se                                                                                                    | AT A S LOOP                                                                                                    | 4.21                                                                                                    |
| trangt, imaginant rank halfon to the                                                                                                    | Congress, Strength, Society, and                                                                                                    | Lan. N. Ant. M. Det. Mar.                                                                                                    |                                                                                                    | the second second second second second second second second second second second second second second second se                                                                                                    |
|                                                                                                    |                                                                                                    |                                                                                                    | Station Station State                                                                                                    | of lot of the lot of                                                                                                    |
| MEX INCOME /Lar                                                                                                    |                                                                                                    |                                                                                                    | and the owner where the party is not the party of the party of the par | other Designation of the local division of the local division of t |
| THE OWNER AND ADDRESS OF TAXABLE PARTY.                                                                                                    | and the second second se | Annual State of Concession, Name                                                                                                    |                                                                                                    | 201                                                                                                    |
| max Belliner                                                                                                    | And And And And And                                                                                                    | a state of the second second                                                                                                    |                                                                                                    |                                                                                                    |
| authinan 0                                                                                                    | 1 T   Farmer                                                                                                    | S I S Assess to Assess                                                                                                    |                                                                                                    |                                                                                                    |
| -                                                                                                    | - ()++                                                                                                    | Plant Print                                                                                                    |                                                                                                    | _                                                                                                    |
| 2                                                                                                    |                                                                                                    | THE PARTY OF                                                                                                    | and the rest of the                                                                                                    |                                                                                                    |
| 1                                                                                                    | a series in the series                                                                                                    |                                                                                                    | management and                                                                                                    | And Married Woman                                                                                                    |
| 12                                                                                                    |                                                                                                    |                                                                                                    |                                                                                                    | adapter at                                                                                                    |
|                                                                                                    | and the lot of                                                                                                    | manage in the                                                                                                    |                                                                                                    |                                                                                                    |
|                                                                                                    | Contraction (1997)                                                                                                    |                                                                                                    |                                                                                                    |                                                                                                    |
| 1 C                                                                                                    | the second second                                                                                                    | a tonne i tonne i                                                                                                    |                                                                                                    |                                                                                                    |
| · · · · · · · · · · · · · · · · · · ·                                                                                                    |                                                                                                    |                                                                                                    |                                                                                                    |                                                                                                    |
|                                                                                                    | -                                                                                                    | 110 P                                                                                                    |                                                                                                    | and a                                                                                                    |
|                                                                                                    |                                                                                                    |                                                                                                    |                                                                                                    |                                                                                                    |
|                                                                                                    |                                                                                                    |                                                                                                    |                                                                                                    |                                                                                                    |
| -1.                                                                                                    |                                                                                                    |                                                                                                    |                                                                                                    |                                                                                                    |
|                                                                                                    |                                                                                                    | 1.4                                                                                                    |                                                                                                    |                                                                                                    |
| 1.11                                                                                                    |                                                                                                    |                                                                                                    |                                                                                                    |                                                                                                    |
| -1+                                                                                                    |                                                                                                    |                                                                                                    |                                                                                                    |                                                                                                    |
|                                                                                                    |                                                                                                    |                                                                                                    |                                                                                                    |                                                                                                    |
|                                                                                                    |                                                                                                    | 24                                                                                                    | And Address of the Owner, where the owner, where the owner, where the owner, where the owner, where the owner,                                                                                                    | 100                                                                                                    |
|                                                                                                    | -                                                                                                    |                                                                                                    |                                                                                                    |                                                                                                    |
| Bernard Ten, Lipberten                                                                                                    |                                                                                                    |                                                                                                    |                                                                                                    |                                                                                                    |
| 1. 1. 1. 1. 1. 1. 1. 1. 1. 1. 1. 1. 1. 1                                                                                                    |                                                                                                    | All the second                                                                                                    |                                                                                                    |                                                                                                    |
| 20                                                                                                    |                                                                                                    |                                                                                                    |                                                                                                    |                                                                                                    |
| ***** ILAU                                                                                                    | (almine)                                                                                                    | and the second second s |                                                                                                    |                                                                                                    |
| Ann. 10.4.10                                                                                                    | COURSE OF STREET                                                                                                    | - I have been a second                                                                                                    |                                                                                                    |                                                                                                    |
| Additional of the l                                                                                                    |                                                                                                    | Part and an annual                                                                                                    |                                                                                                    |                                                                                                    |
| Ballet Brings                                                                                                    |                                                                                                    |                                                                                                    |                                                                                                    |                                                                                                    |
|                                                                                                    |                                                                                                    |                                                                                                    |                                                                                                    |                                                                                                    |

#### COMPATIBLE

Cycle Trainer<sup>™</sup> 2.0 bike computer is compatible with Timex Bike Speed + Cadence + Distance Sensor and with any ANT+<sup>™</sup> compatible sensor and power meter.

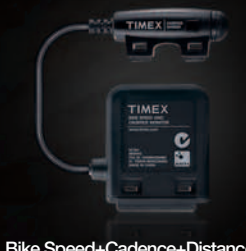

Bike Speed+Cadence+Distance Sensor T5K445 (sold separately)

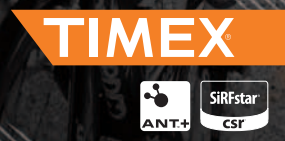